## Navodila za dostop do gradiv v Arnes Učilnicah (e-učilnici Svet staršev oz. Svet šole)

Odprite brskalnik ter v URL vrstici brskalnika vpišete <u>http://www.groharca.si/</u>

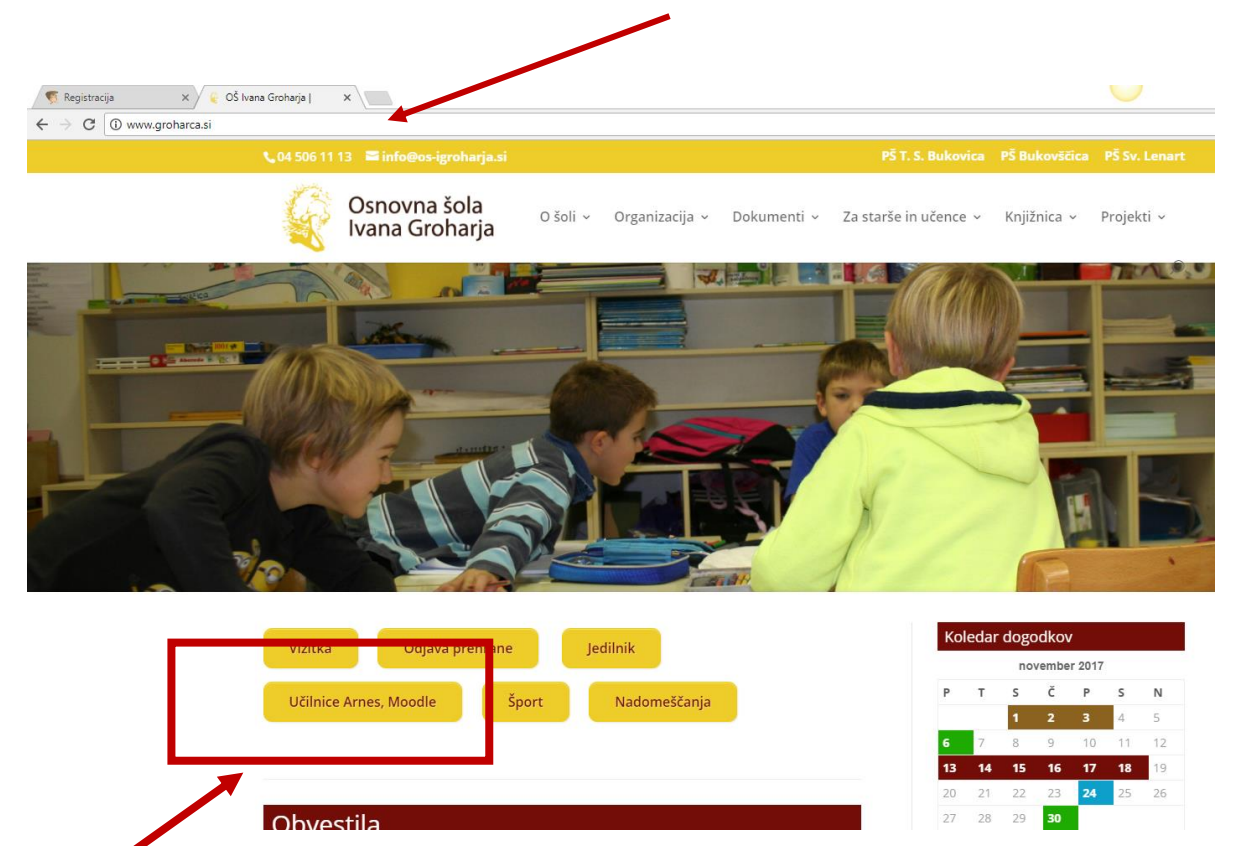

Kliknite na gumb Učilnice Arnes, Moodle; odpre se vam spletna stran **Arnes Učilnice**. Kliknite na hiperpovezavo **Prijava** (zgornji desni kot).

| Arnes Učilnice: OŠ Ivana 🛛 🗙                                                          |                                | - a ×                        |
|---------------------------------------------------------------------------------------|--------------------------------|------------------------------|
| → C                                                                                   | php?categoryid=973i            | @ ☆                          |
| rnes Učilnice Slovenščina (sl) -                                                      |                                | Niste prijavljeni. (Prijava) |
|                                                                                       |                                |                              |
| iavigacija                                                                            | Kategorije predmetov:          |                              |
| umov<br>Residenti                                                                     | OS Ivana Groharja              | Ŧ                            |
| Osnovna šola Ribnica na Pohorju                                                       | Išči predmete: Pojdi           |                              |
| OS Ajdovscina     OŠ Gorie                                                            |                                | ▼ Zloži vse                  |
| <ul> <li>Univerza v Ljubljani, Teološka fakulteta</li> <li>SGGOŠ Ljubljana</li> </ul> | → Informacijski portal         |                              |
| OŠ Dornberk     Narodna in univerzitetna knjižnica     OŠ Tržič                       | → Učilnice od 6. do 9. razreda |                              |
| <ul> <li>OŠ Črni Vrh</li> <li>BIC Ljubljana</li> </ul>                                | ▶ Učilnice od 1. do 5. razreda |                              |
| <ul> <li>Šolski center Nova Gorica</li> <li>OŠ Lenart</li> </ul>                      | → Tekmovanja                   |                              |
| OS Breg     Osnovna šola Gradec, Litija     Oš Grup Kladnika Coursian                 |                                |                              |
| <ul> <li>OS Sava Nadnika Sevnica</li> </ul>                                           |                                |                              |

Odpre se okno za prijavo z AAI računom (dostopnimi podatki NetID in geslo).

| A IZBERITE DOMAČO ORGANIZACIJO                                                                                                    | 9                                                                                                    |
|----------------------------------------------------------------------------------------------------|----------------------------------------------------------------------------------------------------|
| Arnes                                                                                                    |                                                                                                    |
| POMOČ STORITVE<br>Melpdesk@arnes.si<br>1 +386 1 479 88 00    Construction of the second second se | INFO     Prevzem identitete     A Prevzem identitete     A Pozabljeno geslo     Pogosta vprašanja     Storitve v federaciji |

V spustnem meniju izberite Arnes

Vpišite: podatke, ki so vam bili posredovani

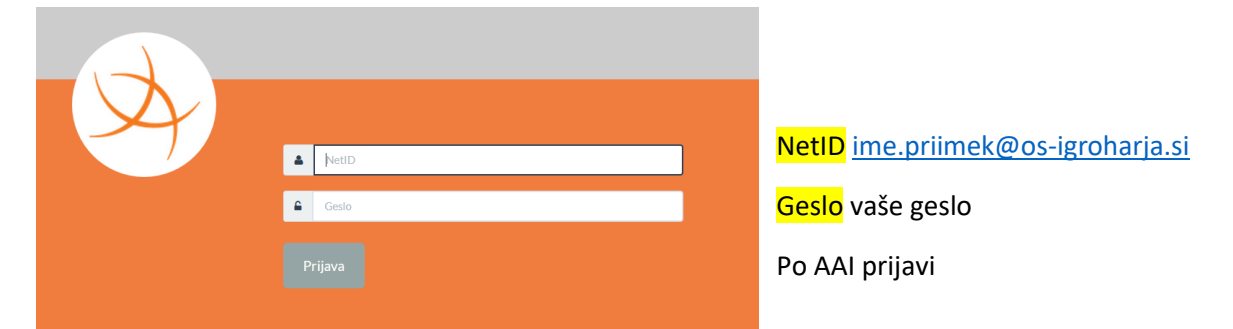

Po prijavi kliknete na Informacijski portal

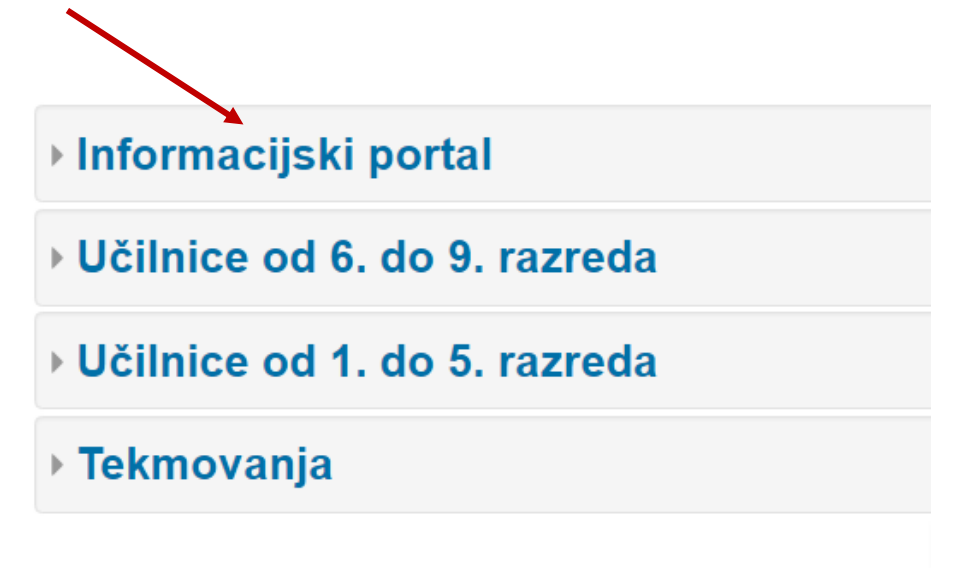

Ter nato na Svet staršev oz. Svet šole (glede na to v katerem organu šole ste).

Po prijavi lahko dostopate do svojih predmetov tudi s klikom na **Moji predmeti** v <u>Navigaciji</u> na levi strani spletne strani. (deluje po prvem dostopu v spletno učilnico).

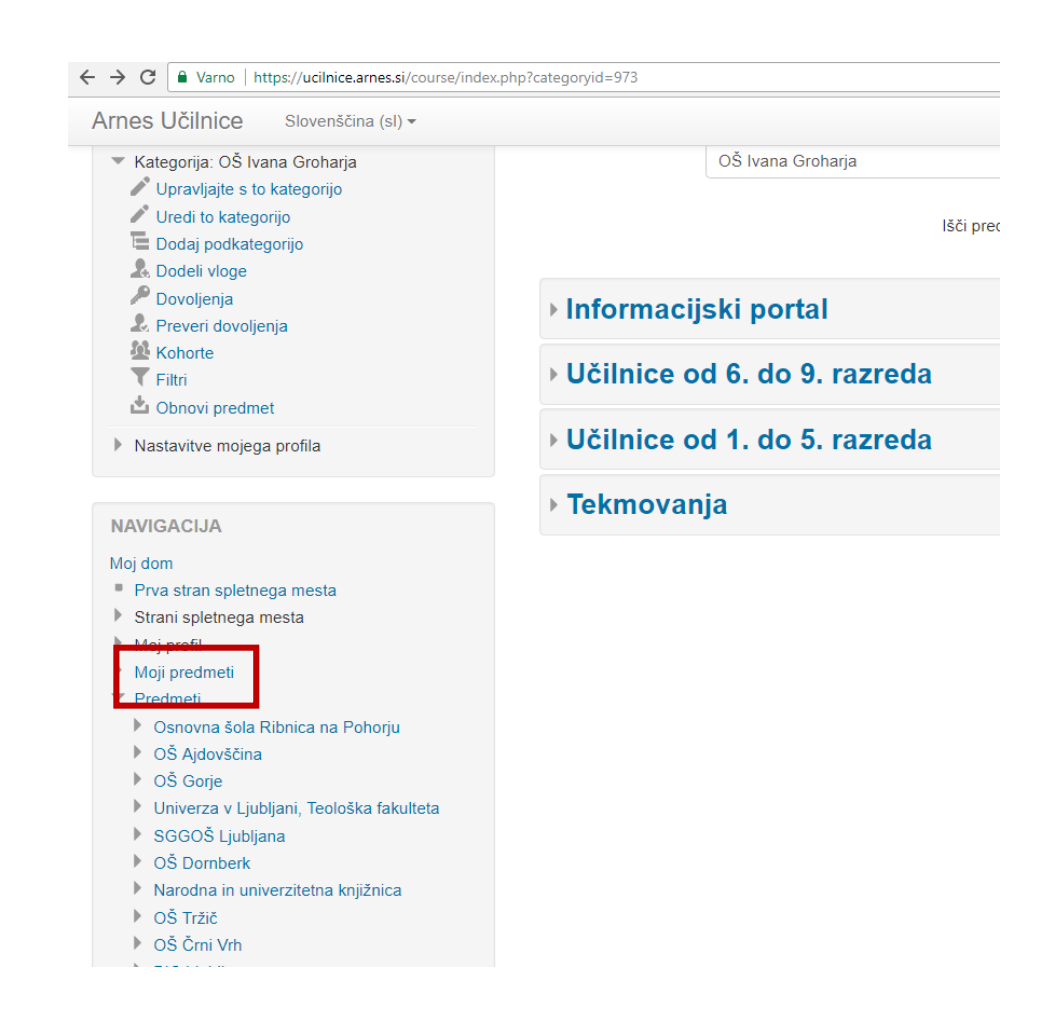